## PROCEDURA PER INSERIRE I TITOLI VALUTABILI AI FINI DELLA GRADUATORIA FINALE NELLA PROPRIA AREA PERSONALE

Accedere alla propria area personale al link:

https://unicamillus-studenti.gomp.it/Login/Index?ReturnUrl=%2f

inserendo username e password ottenuti per email in fase di registrazione ed invio della domanda di partecipazione alle prove di ammissione ai corsi di formazione per il conseguimento della specializzazione per le attività di sostegno VIII ciclo.

Di seguito la schermata login:

| smart, edu versione 12.0.0.1 - anoreno @108170.10856/spakigow102mmg2edotn)- • @www.besmart.it.2005-2021 | Image: Control of the second second seco            |  |
|----------------------------------------------------------------------------------------------------|----------------------------------------------------------------------------------------------------|--|
|                                                                                                    | nues (ean version is ration to a monormal provided in the rational provided in the rational provides in the rational provided in the rational provided in the rational prov |  |

Una volta effettuato il LOGIN individuare nella sezione IMMATRICOLAZIONI e TEST DI INGRESSO:

| e 🔒 🔹                   | l              |                                    |          |               |                    |
|-------------------------|----------------|------------------------------------|----------|---------------|--------------------|
| Home                    |                |                                    |          |               |                    |
|                         |                |                                    |          |               |                    |
| 00<br>0M                |                | <b>*</b>                           |          | Ê             |                    |
| Green Pass              | Dati personali | Immatricolazioni e Test d'ingresso | Carriere | Dichiarazioni | Tasse e contributi |
| 20                      | ¢              |                                    |          |               |                    |
| Impostazioni e Supporto | Avvisi         | _                                  |          |               |                    |
|                         |                |                                    |          |               |                    |
|                         |                |                                    |          |               |                    |
|                         |                |                                    |          |               |                    |
|                         |                |                                    |          |               |                    |
|                         |                |                                    |          |               |                    |
|                         |                |                                    |          |               |                    |

| A 9 K (+                                |                            |                                                     |                                                                            |               |  |
|-----------------------------------------|----------------------------|-----------------------------------------------------|----------------------------------------------------------------------------|---------------|--|
| Home                                    |                            |                                                     |                                                                            |               |  |
|                                         |                            | Immatricolazio                                      | ni e Test d'ingresso 💄+                                                    |               |  |
|                                         | 1                          | ŵ                                                   | O                                                                          | =             |  |
| Corsi di laurea triennali e ciclo unico | Corsi di laurea magistrali | Master                                              | Corsi di Specializzazione Attività<br>Sostegno VI Ciclo a.a. 2020/2021     | Corsi Singoli |  |
|                                         |                            |                                                     |                                                                            |               |  |
|                                         |                            |                                                     |                                                                            |               |  |
|                                         |                            |                                                     |                                                                            |               |  |
|                                         |                            |                                                     |                                                                            |               |  |
|                                         |                            | smart_edu versione 12.0.0.1 - agnese bertozzi @ TOI | R170.10836/nb53bkargfcczazywysktc2 - <sup>©</sup> www.besmart.it 2005-2021 |               |  |

Corsi di Specializzazione Attività Sostegno VIII Ciclo - a.a 2022/2023:

## Titoli Valutabili:

| <ul> <li>♠ </li> <li>● </li> <li>● </li> <li></li></ul> |                                                                                                    |  |
|----------------------------------------------------------------------------------------------------|----------------------------------------------------------------------------------------------------|--|
| Home > Immatricolazioni e test                                                                                                    |                                                                                                    |  |
|                                                                                                    | Corsi di Specializzazione Attività Sostegno VI Ciclo a.a. 2020/2021 🛄                                                          |  |
| Iscrizione al test preselettivo e<br>soprannumerari                                                                                                    | Titoli Valutabili                                                                                                    |  |
|                                                                                                    |                                                                                                    |  |
|                                                                                                    |                                                                                                    |  |
|                                                                                                    |                                                                                                    |  |
|                                                                                                    | smart_edu versione 12.00.1 - agnese.bertozzi (@ 1018170.10936/h0553blargfcczazylwistkc2 - <sup>©</sup> www.besmart.# 2005-2021 |  |

<u>Si ricorda che gli anni di servizio già inseriti in fase di domanda di partecipazione al concorso dovranno essere ripresentati in questa fase ai fini della loro valutazione. NB: I titoli risulteranno inseriti sul sistema solamente dopo aver concluso tutti passaggi richiesti. A conferma dell'avvenuto inserimento riceverete per email un file pdf di riepilogo di quanto dichiarato.</u>